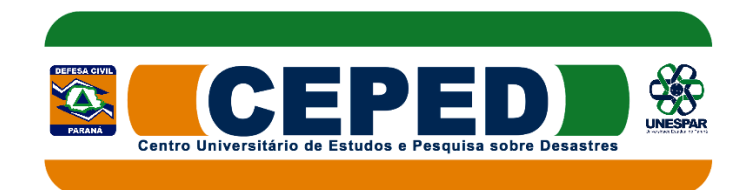

## Como criar uma conta no Ambiente Virtual da Aprendizagem do CEPED/PR

1. Clique em "Criar uma conta" no bloco acesso, no canto superior direito.

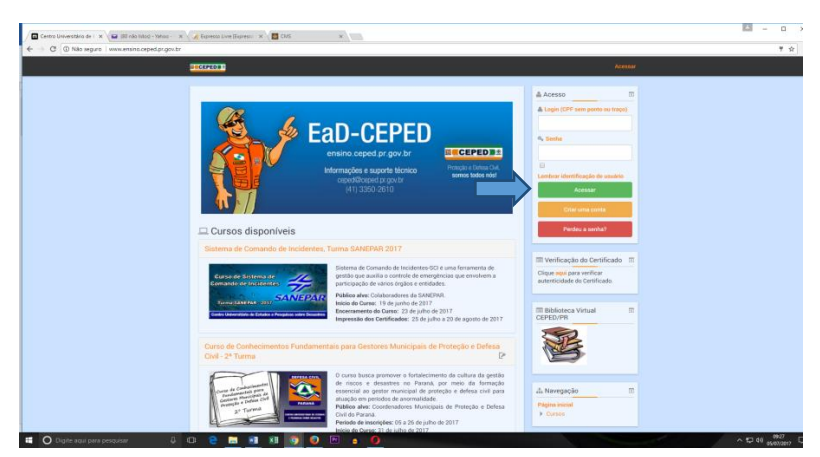

ou clique em "Acessar" na barra superior (cor escura) e em seguida clique "criar uma conta".

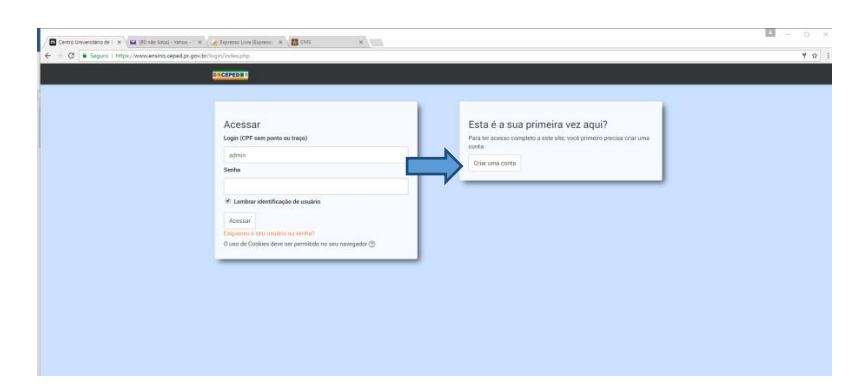

- 2. Na próxima tela preencha todas as informações solicitadas.
  - a. Login: insira seu CPF (somente números)
  - b. Senha: insira sua senha de login, lembrando que o sistema exige caracteres, números e letras.
  - c. Endereço de e-mail: insira seu endereço de e-mail pessoal, evite colocar e-mail coorporativo. O e-mail é nossa principal forma de comunicação para o envio de mensagens e, inclusive,o certificado ao final do curso. Em seguida, confirme o e-mail cadastrado.
  - d. Nome: insira o seu primeiro nome, ex.: José
  - e. Sobrenome: insira o restante do seu nome,ex.: *da Silva*, evite abreviar seu sobrenome, **o certificado será expedido exatamente conforme cadastrado**.
  - f. Cidade/Município: insira o nome do seu Município.
  - g. Quero me inscrever no curso: escolha o curso pretendido.
  - h. Sexo: Masculino ou Feminino.
  - i. Data de Nascimento: insira dia, mês e ano de seu nascimento.
  - j. Escolaridade: sua escolaridade.
  - k. Instituição em que trabalha: insira a instituição em que você trabalha.
  - I. Função exercida: insira a função que você exerce.
  - m. Telefone fixo: insira o Telefone fixo do seu local de trabalho, não esqueça do DDD, ex.: (41) 3333-3333.

- n. Telefone celular: insira seu telefone ou seu telefone celular, ex.: (41) 99999-9999, cadastro dos telefones é importante em virtude de, caso você não receber os e-mails, o tutor fará contato por telefone.
- o. Instituição em que trabalha: insira a instituição em que você trabalha.
- p. Função exercida: insira a função que você exerce.
- q. Cursos ofertados: escolha o seu curso.
- r. Por fim, clique em "Cadastrar este novo usuário"

| × ExD - CEPED Administra ×                      |                                             |          | Carl - CERED Administry V                       |                                       |
|-------------------------------------------------|---------------------------------------------|----------|-------------------------------------------------|---------------------------------------|
| v.br/login/signup.php                           |                                             | ace by A | con/signup.php                                  |                                       |
| Cadastramento de novo usuário                   | ▼ Contrair Iude                             |          | v Maie datalhae                                 | Montar 1                              |
| <ul> <li>Escolha seu usuário e senha</li> </ul> |                                             |          | mara decamea                                    |                                       |
| Login (CPF sem ponto ou traço)* 1234567890      |                                             |          | Endereço de email*                              |                                       |
| A temba deve ter                                | as menos 6 caracteres, ao menos 1 dioito(s) |          | Confirmar endereço de e-mail*                   |                                       |
| Senha*                                          |                                             |          | Norme*                                          |                                       |
| Mostrar                                         |                                             |          | <b>A</b> .b                                     |                                       |
| - Mais detalhes                                 |                                             |          | 2001403008                                      |                                       |
| Endereço de email*                              |                                             |          | Cidade/Municipio                                |                                       |
| Confirmer enderson de s-muit                    |                                             |          | País                                            | Brasil                                |
|                                                 |                                             |          | * Telefones                                     |                                       |
| Nome*                                           |                                             |          | Takefore five 5v: (41) 2323-22324               |                                       |
| Sobrenome*                                      |                                             |          | ANION NO 22. (41) 3333-3333                     |                                       |
| Cidade/Município                                |                                             |          | Telefone celular Ex (41)9993-9999*              |                                       |
|                                                 |                                             |          | <ul> <li>Atividade Profissional</li> </ul>      |                                       |
| País Brosil                                     |                                             |          | Instituição em que trabalha*                    |                                       |
| - Telefones                                     |                                             |          | Função exercida*                                |                                       |
| Telefone fixo Ex: (41) 3333-3333*               |                                             |          | 0                                               |                                       |
| Telefone celular Ex (41)5959-9599*              |                                             |          | <ul> <li>quero me inscrever no cursi</li> </ul> |                                       |
| * Atividada Drafiasional                        |                                             |          | Curses efertades*                               | Curso de Conhecimentos Fundamentais * |
| Auvidade Fronssional                            |                                             |          |                                                 | Cadastrar este novo usuario Cancelar  |
| Instituição em que trabalha*                    | • 0                                         | a 1      |                                                 |                                       |
|                                                 |                                             |          | · · · · · · · ·                                 |                                       |

n. A tela seguinte informará que será enviada uma mensagem parao e-mail que você cadastrou, clique em continuar.

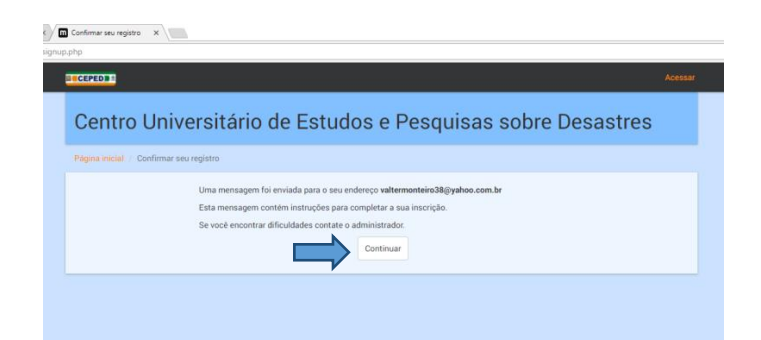

3. Abra seu e-mail, verifique se você recebeu o e-mail do Centro Universitário de Estudos e Pesquisas sobre Desastres (CEPED/PR) e abra esta mensagem. Observe que existe uma linha para confirmação do cadastro, clique nela ou copie e cole na barra de endereço de seu navegador. Recomendamos checar o lixo eletrônico também, caso não esteja na Caixa de Entrada.

|   | O seu endereço de correio eletrónico foi indicado no pedido de<br>cadastramento de novo usuário em 'Centro Universitário de Estudos e Pesquisas sobre Desastres'. |
|---|----------------------------------------------------------------------------------------------------|
|   | Para confirmar o cadastramento automaticamente e começar a navegar no site visite o seguinte endereço:                                                            |
|   | http://www.ensino.ceped.pr.gov.br/login/confirm.php?data=DPBYpHraXywR99f/69009643972                                                                              |
| ľ | Na maioria do programas de Email este é um link azul que você pode ativar clicando em cima.                                                                       |
|   | Se isto não funcionar, você pode copiar este link na barra de endereços do seu navegador.                                                                         |
|   | Se você precisar de ajuda, por favor contate o administrador do site,                                                                                             |
|   | Centro Universitário de Estudos e Pesquisas sobre Desastres<br>ceped@ceped.pr.gov.br                                                                              |
|   | ♠ Responder 《♠ Responder a todos                                                                                                    |
|   |                                                                                                    |
|   |                                                                                                    |

| • × +                                    |                                           |            |   |               |
|------------------------------------------|-------------------------------------------|------------|---|---------------|
| http://www.ensino.ceped.pr.gov.br/login/ | confirm.php?data=DP8YpHraXywR991/69009643 | 1972       |   | A Pesquisar 🙀 |
|                                          |                                           |            |   |               |
|                                          |                                           |            |   |               |
|                                          |                                           |            |   |               |
|                                          |                                           | O musica   |   |               |
|                                          |                                           | CC Pesquar | 7 |               |
|                                          |                                           |            |   |               |
|                                          |                                           |            |   |               |
|                                          |                                           |            |   |               |
|                                          |                                           |            |   |               |
|                                          |                                           |            |   |               |
|                                          |                                           |            |   |               |
|                                          |                                           |            |   |               |
|                                          |                                           |            |   |               |
|                                          |                                           |            |   |               |
|                                          |                                           |            |   |               |
|                                          |                                           |            |   |               |
|                                          |                                           |            |   |               |
|                                          |                                           |            |   |               |
|                                          |                                           |            |   |               |
|                                          |                                           |            |   |               |

- 4. Ao confirmar seu cadastro, você estará "logado" na plataforma.
- 5. Clique em "Curso de Formação de Brigadistas para Universidades".

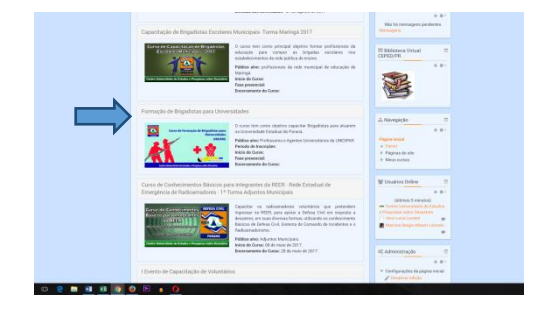

6. O sistema pedirá uma senha para sua inscrição no curso. Digite "ceped123" e clique em "Inscreva-me"

| ✓ Inscrição por se | enha        |
|--------------------|-------------|
| Chave de inso      | crição      |
|                    | Mostrar     |
|                    | Inscreva-me |
|                    |             |
|                    |             |

## 7. Pronto, você já está inscrito no curso!

Você receberá uma nova mensagem em seu e-mail, com mais informações a respeito do curso.

| Centro Universitario de Estu                                                                   | tos e Pesquisas sobre Desastres «cepe                                                                                                    | t@ceped.pr.gov.br>                                                                                      |                                                                                                    |                                                                                                    |
|------------------------------------------------------------------------------------------------|----------------------------------------------------------------------------------------------------|----------------------------------------------------------------------------------------------------|----------------------------------------------------------------------------------------------------|----------------------------------------------------------------------------------------------------|
| ara: Valter Monteiro                                                                           |                                                                                                    |                                                                                                    |                                                                                                    |                                                                                                    |
| em-vindo ao Ambiente Virtu<br>roteção e Defesa Civil, oferec                                   | il de Aprendizagem do Centro Universitá<br>do pela Coordenadoria Estadual de Prot                                                                                                    | rio de Estudos e Pesquisas sobre Desa<br>eção e Defesa Civil juntamente com o                           | istres - CEPED/PR. Vocé se inscreveu na 2ª Turma<br>Centro Universitário de Estudos e Pesquisas sobr | a do Curso de Conhecimentos Fundamentais para Gestores Municipais di<br>re Desastres.               |
| ira acessar o curso, entre em<br>idastrada anteriormente. O c<br>iódulo I - O perfil do Coorde | www.ensino.ceped.pr.gov.br. dique em '<br>urso será realizado inteiramente à distân<br>nador de Protecão e Defesa Civil e Conc                                                                                                    | Acesso" no bloco superior direito ou o<br>cia e terá 15 (quinze) horas de duração<br>intos Fundamentais | clique no nome do curso. Em 'login' digite seu 0<br>o, as quais compõem três módulos, sendo:         | CPF (somente números) conforme você cadastrou e a senha a que                                       |
| ódulo II - Plano de Continoé                                                                   | ncia:                                                                                                    |                                                                                                    |                                                                                                    |                                                                                                    |
| tódulo III – Registro de Ocorr<br>s conteúdos do curso serão i                                 | ências. Situação de Emergência e Estado<br>lisponibilizados a partir de 31 de julho (o                                                                                                    | de Calamidade Pública, Cartão Pagam<br>lata de início do curso), mas para que                           | iento de Defesa Civil, Plano Detalhado de Respos<br>você já vá se familiarizando com o ambiente, o a | sta e Plano de Trabalho<br>icesso às abas "institucional/CEPED" e "Apresentação" estarão disponívei |
| go após seu cadastro                                                                           |                                                                                                    |                                                                                                    |                                                                                                    |                                                                                                    |
| cessando a aba "apresentaçã                                                                    | o", você encontrará:                                                                                                    | 1112112                                                                                                 |                                                                                                    |                                                                                                    |
| "Orientações Gerais": descre<br>"Queremos saber um pouco<br>om relação ao curso, dentre o      | ve as regras do curso (muito importante<br>mais sobre vocé, apresente-se': local des<br>utras informações que julgar necessário                                                                                                    | a leitura);<br>tinado a apresentação pessoal do alur                                                    | no. Neste espaço você poderá contar um pouco o                                                       | da sua experiência, da sua atividade do dia a dia e quais suas expectativo                          |
| ocê poderá, ainda, inserir um                                                                  | a foto em seu perfil. Para isso, siga os pa                                                                                                    | 201                                                                                                    |                                                                                                    |                                                                                                    |
| Após fazer o login clique er                                                                   | n seu nome, canto superior direito (barra                                                                                                    | escura) e logo em seguida em "perfil"                                                                   |                                                                                                    |                                                                                                    |
| Clique em 'modificar perfil'                                                                   | e em "imagem do usuário", vocé pode e                                                                                                    | scolher e adicionar sua foto.                                                                           |                                                                                                    |                                                                                                    |
| Aproveite e verifique se seu<br>Roc fim, clique em l'atualizar                                 | nome foi cadastrado corretamente, o ce<br>parál!                                                                                                    | tificado sera emitido exatamente com                                                                    | forme o cadastro, verifique também se todos seu                                                      | as dados estao corretos modificando-os caso necessario.                                             |
| aba "Módulo I" estará dispor                                                                   | vivel a partir de 31 de julho. Os demais n                                                                                                    | ódulos serão disponibilizados à medi                                                                    | da que o aluno obtenha pelo menos 70% de aori                                                        | oveitamento nos questionários dos módulos anteriores.                                               |
| importante saber que:                                                                          | a la su la la su la su su su su su su su su su su su su su                                                                                                    | ner Sar una                                                                                             | and as a long and a second                                                                           | 12                                                                                                  |
| s dúvidas dos conteúdos did                                                                    | íticos e dos questionários devem ser esc                                                                                                    | larecidas com os tutores por meio dos                                                                   | fóruns existentes em cada módulo.                                                                    |                                                                                                    |
| s dúvidas técnicas, como por                                                                   | exemplo quando você esquece a senha                                                                                                    | ou não consegue fazer login, ou ainda                                                                   | algum vídeo ou conteúdo que não abre, podem                                                          | s ser informados e elucidados pela equipe técnica pelo e-mail                                       |
| intereste el interesse el                                                                      | nos colocamos totalmente à disposição i                                                                                                    | ara aurilia-lo                                                                                          |                                                                                                    |                                                                                                    |
| fuito obrigado,                                                                                | in the second second seco |                                                                                                    |                                                                                                    |                                                                                                    |
| quipe CEPED/PR.                                                                                |                                                                                                    |                                                                                                    |                                                                                                    |                                                                                                    |
|                                                                                                |                                                                                                    |                                                                                                    |                                                                                                    |                                                                                                    |
|                                                                                                |                                                                                                    |                                                                                                    |                                                                                                    |                                                                                                    |
| Responder 🛠 Respond                                                                            | ler a todos 🔸 Encaminhar 🚥 Mai                                                                                                    | 5                                                                                                    |                                                                                                    |                                                                                                    |
|                                                                                                |                                                                                                    |                                                                                                    |                                                                                                    |                                                                                                    |
|                                                                                                |                                                                                                    |                                                                                                    |                                                                                                    |                                                                                                    |
| que para Responder, Respo                                                                      | nder a todos og Encaminhar                                                                                                    |                                                                                                    |                                                                                                    |                                                                                                    |
|                                                                                                |                                                                                                    |                                                                                                    |                                                                                                    |                                                                                                    |
|                                                                                                |                                                                                                    |                                                                                                    |                                                                                                    |                                                                                                    |
|                                                                                                |                                                                                                    |                                                                                                    |                                                                                                    |                                                                                                    |
|                                                                                                |                                                                                                    |                                                                                                    |                                                                                                    |                                                                                                    |
|                                                                                                |                                                                                                    |                                                                                                    |                                                                                                    |                                                                                                    |
|                                                                                                |                                                                                                    |                                                                                                    |                                                                                                    |                                                                                                    |

Caso necessite de mais alguma informação ou tenha algum problema ou dificuldade durante o processo de inscrição, colocamo-nos à disposição para contato pelo telefone (41) 3350-2610 ou pelo e-mail: <u>ensino@ceped.pr.gov.br</u>

Esperamos que goste do curso e do ambiente virtual do CEPED/PR. Qualquer sugestão que tenha para o aprimoramento do nosso sistema de ensino será bem-vinda pelos mesmos canais de contato.